## عمادة التعليم الإلكتروني والتحول الرقمي

Deanship of E-Learning and Digital Transformation

جامعۃ الجوفے Jouf University

:::

:::

Course Announcements

**Instructor Guides** 

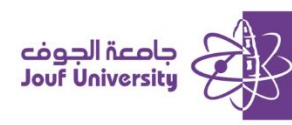

## **Course Announcements**

A tool that allows faculty members to inform students about updates related to the course, such as assignments, exams, virtual class schedules, and other activities

To add an announcement, log in to Blackboard at Al-Jouf University and navigate to your course. Then follow these steps

| • | اللغة الإنجليزية (1)                 | A  | Announcements<br>New Announcements appear directly below the repositionable bar. Reorder by dragging announcen |  |  |  |  |  |  |  |
|---|--------------------------------------|----|----------------------------------------------------------------------------------------------------|--|--|--|--|--|--|--|
|   | Home Page   الصفحة الرئيسية          |    | students. Students do not see the bar and cannot reorder announcements.                                        |  |  |  |  |  |  |  |
|   | Course   وصف المقرر<br>Description 🛄 |    | Create Announcement                                                                                            |  |  |  |  |  |  |  |
|   | Course   أسكلا المقرر<br>Instructor  |    |                                                                                                    |  |  |  |  |  |  |  |
|   |                                      | -0 | New announcements appear below this line                                                                       |  |  |  |  |  |  |  |
|   | إملانك المقرر<br>Announcements       | 0  |                                                                                                    |  |  |  |  |  |  |  |
|   | للمحتوى الدراسي  <br>Course          | •  | No Announcements found.                                                                                        |  |  |  |  |  |  |  |
|   | Discussion   لوحك التقائن<br>boards  |    |                                                                                                    |  |  |  |  |  |  |  |

1. After entering the course, from the course menu, click on Course Announcements, and then click

## on Create Announcement.

| * Indicates a required field. |                                                                     |     |   |              |     |        |          |     |       |  |             |    |     |    |        |   |   |     |              |      |   |          |            |          |
|-------------------------------|---------------------------------------------------------------------|-----|---|--------------|-----|--------|----------|-----|-------|--|-------------|----|-----|----|--------|---|---|-----|--------------|------|---|----------|------------|----------|
| ANN                           |                                                                     |     |   |              |     |        |          |     |       |  |             |    |     |    |        |   |   |     |              |      |   |          |            |          |
| * 9                           | Subj                                                                | ect |   |              |     |        |          |     |       |  |             |    |     |    |        |   |   |     | $\bigotimes$ | Blac | k |          |            |          |
| Mes<br>For                    | Message<br>For the toolbar, press ALT+F10 (PC) or ALT+FN+F10 (Mac). |     |   |              |     |        |          |     |       |  |             |    |     |    |        |   |   |     |              |      |   |          |            |          |
| E                             | 3                                                                   | Ι   | U | <del>S</del> | Par | agraph | ```      | / / | Arial |  | $\sim$      | 10 | pt  |    | $\sim$ | ≣ | ~ | Ξ   | ~            | A    | ~ | <u>*</u> | ~ <u>I</u> | × >      |
| 1                             | T                                                                   | "   | Ω | ٢            |     |        | $\times$ | ⊞   |       |  | <b>(</b> ‡1 | Ħ  | :X: | ŦÐ | Æ      | X | < | > 1 | F {          | ;}   | ۲ | ?        | K 3        | $\oplus$ |
|                               | Γ                                                                   |     |   |              |     |        |          |     |       |  |             |    |     |    |        |   |   |     |              |      |   |          |            |          |
|                               |                                                                     |     |   |              |     |        |          |     |       |  |             |    |     |    |        |   |   |     |              |      |   |          |            |          |
|                               |                                                                     |     |   |              |     |        |          |     |       |  |             |    |     |    |        |   |   |     |              |      |   |          |            |          |

2. On the Create Announcement page, enter the subject and the announcement text in the text box.

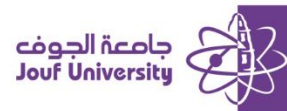

## عمادة التعليم الإلكتروني والتحول الرقمي Description of F Learning and Disister restored

Deanship of E-Learning and Digital Transformation

| Duration                                                                                                    | O Not Date Restricted                                                                               |  |  |  |
|----------------------------------------------------------------------------------------------------|----------------------------------------------------------------------------------------------------|--|--|--|
|                                                                                                    | Date Restricted                                                                                     |  |  |  |
| Select Date Restrictions                                                                                                    | Display After  Enter dates as mm/dd/yyyy. Time may be entered in any increment.                     |  |  |  |
|                                                                                                    | Display Until     Enter dates as mm/dd/yyyy. Time may be entered in any increment.                  |  |  |  |
| Email Announcement<br>Students are still notified of this announcement immediately<br>Students are still notified of this announcement even if this option is not selected. |                                                                                                    |  |  |  |
|                                                                                                    | Please note that MathML, may behave differently across various email clients, including desktop app |  |  |  |

- 3. Set the duration for the announcement to appear in the system, either:
  - \* Not Date Restricted: The announcement will continue to appear from the moment of creation

until the end of the semester.

**Solution Date restricted:** Set the appearance and disappearance dates of the announcement.

| Email Announcement | Send a copy of this announcement immediately<br>Students are still notified of this announcement even if this option is not set |                     |  |  |  |  |
|--------------------|----------------------------------------------------------------------------------------------------|---------------------|--|--|--|--|
| 4                  | Please note that MathML, may behave differently across vario                                                                    | us email clients, . |  |  |  |  |

4. To send a copy of the announcement to students' email, select the option to Send Announcement

by Email.

| New ann    | ouncements appear be        | low this line | 5 |      |  |
|------------|-----------------------------|---------------|---|------|--|
|            |                             |               |   | <br> |  |
|            |                             |               |   |      |  |
| Assignm    | ent Number 1 is avai        | lable 🤍       |   |      |  |
| Posted on: | Monday, August 12, 2024 2:5 | 7:00 PM AST   |   |      |  |
|            |                             |               |   |      |  |

The announcement will appear to students as follows

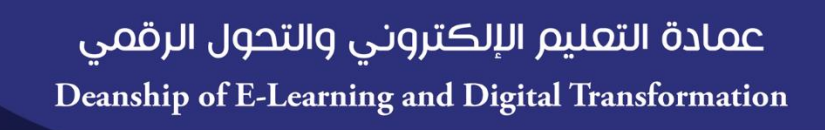

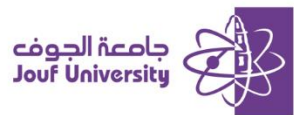

| New announcements appear below t                                                                                     | his line            |                   |
|----------------------------------------------------------------------------------------------------|---------------------|-------------------|
| Assignment Number 1 is available<br>Posted on: Monday, August 12, 2024 2:57:00 F<br>Assignment Number 1 is available | C<br>Edit<br>Delete | 6<br>dd your Text |

You can edit or delete the announcement by clicking on the arrow next to the announcement's title